# Login with Amazon Getting Started Guide for iOS apps

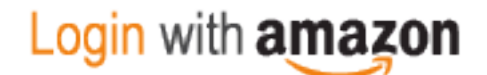

#### Login with Amazon: Getting Started Guide for iOS

Copyright <sup>©</sup> 2017 Amazon.com, Inc., or its affiliates. All rights reserved.

Amazon and the Amazon logo are trademarks of Amazon.com, Inc. or its affiliates. All other trademarks not owned by Amazon are the property of their respective owners.

## Contents

| Introduction                                   |
|------------------------------------------------|
| Install iOS Developer Tools                    |
| Install XCode                                  |
| Install the Login with Amazon SDK for iOS3     |
| Run the Sample App3                            |
| Register with Login with Amazon                |
| Register Your Login with Amazon Application4   |
| Add iOS Settings to an Application5            |
| iOS Bundle ID and API Keys6                    |
| Create a Login with Amazon Project7            |
| Create a New Login with Amazon Project7        |
| Install the Login with Amazon Library7         |
| Add Your API Key to Your App Property List9    |
| Add a URL Scheme to Your App Property List10   |
| Add Login with Amazon Buttons to your App11    |
| Use the SDK for iOS APIs                       |
| Connect the AppDelegate                        |
| Handle the Login Button and Get Profile Data13 |
| Fetch User Profile Data15                      |
| Check for User Login at Startup16              |
| Clear Authorization Data and Log Out a User17  |
| Test your Integration                          |

# Introduction

#### Topics

- Install iOS Developer Tools
- <u>Register with Login with</u> <u>Amazon</u>
- <u>Create a Login with Amazon</u>
   <u>Project</u>
- Add a Login with Amazon Button to your app
- Use the SDK for iOS APIs

In this guide we will show you how to add Login with Amazon to your iOS app, using the Login with Amazon SDK for iOS v3.0+.

After completing this guide you should have a working Login with Amazon button in your app that allows users to login with their Amazon credentials. To learn more about the login flow your customers will experience when they use Login with Amazon within your app, please see our <u>Customer Experience</u> Overview for iOS apps.

## Install iOS Developer Tools

## Install XCode

The Login with Amazon SDK for iOS is provided by Amazon to help you add Login with Amazon to your iOS application. The SDK is intended to be used with the Xcode development environment. The SDK supports apps running on iOS 7.0 and later using ARMv7, ARMv7s, ARM64, i386, and x86\_64.

You can install Xcode from the Mac App Store. For more information, see <u>Xcode: What's New</u> on developer.apple.com.

After Xcode is installed, you can <u>Install the Login with Amazon SDK for iOS</u> and <u>Run the Sample App</u>, as described below.

## Install the Login with Amazon SDK for iOS

The Login with Amazon SDK for iOS comes in two packages. The first contains the iOS library and supporting documentation. The second contains a sample application that allows a user to log in and view their profile data.

If you have not yet installed Xcode, see the instructions in the Install Xcode section above.

1. Download <u>LoginWithAmazonSDKForiOS.zip</u> and extract the files to a directory on your hard drive.

You should see a **LoginWithAmazon.framework** directory. This contains the Login with Amazon library.

At the top level of the zip is a **LoginWithAmazon.docset** directory. This contains the API documentation.

2. See <u>Install the Login with Amazon Library</u> for instructions on how to add the library to an iOS project.

When the Login with Amazon SDK for iOS is installed, you can <u>Create a New Login with Amazon Project</u> after you <u>Register with Login with Amazon</u>.

## **Run the Sample App**

To run the sample application, open the sample in Xcode.

- Download <u>SampleLoginWithAmazonAppForiOS.zip</u> and copy the SampleLoginWithAmazonAppForiOS directory to your Documents folder.
- 2. Start Xcode. If the Welcome to Xcode dialog pops up, click **Open Other**. Otherwise, from the main menu, click **File** and select **Open**.
- Select the Documents folder, and select
   SampleLoginWithAmazonAppForiOS/LoginWithAmazonSample/
   LoginWithAmazonSample.xcodeproj. Click Open.
- 4. The sample project should now load. When it is finished, choose **Product** from the main menu, and select **Run**.

## **Register with Login with Amazon**

Before you can use Login with Amazon on a website or in a mobile app, you must register an application with Login with Amazon. Your Login with Amazon application is the registration that contains basic information about your business, and information about each website or mobile app you create that supports Login with Amazon. This business information is displayed to users each time they use Login with Amazon on your website or mobile app. Users will see the name of your application, your logo, and a link to your privacy policy. These steps demonstrate how to register your iOS app for use with Login with Amazon.

## **Register Your Login with Amazon Application**

- 1. Go to https://login.amazon.com.
- 2. If you have signed up for Login with Amazon before, click **App Console**. Otherwise, click **Sign Up**. You will be redirected to Seller Central, which handles application registration for Login with Amazon. If this is your first time using Seller Central, you will be asked to set up a Seller Central account.
- 3. Click Register New Application. The Register Your Application form will appear:

| Application Information |                |             |  |  |
|-------------------------|----------------|-------------|--|--|
| Name:                   | 0              |             |  |  |
| Description:            | 0              |             |  |  |
| Privacy Notice URL:     | 0              |             |  |  |
| Logo Image:             | Choose File No | file chosen |  |  |

a. In the Register Your Application form, enter a Name and a Description for your application. The Name is the name displayed on the consent screen when users agree to share information with your application. This name applies to Android, iOS, and website versions of your application. The Description helps you differentiate each of your Login with Amazon applications and is not displayed to users.

b. Enter a Privacy Notice URL for your application.

The **Privacy Notice URL** is the location of your company's or application's privacy policy (for example, http://www.example.com/privacy.html). This link is displayed to users on the consent screen.

c. If you want to add a **Logo Image** for your application, click **Choose File** and locate the applicable image.

This logo is displayed on the sign-in and consent screen to represent your business or website. The logo will be shrunk to 50 pixels in height if it is taller than 50 pixels; there is no limitation on the width of the logo.

4. Click Save. Your sample registration should look similar to this:

|           |                             | App ID: amzn1.application.4          | 4ebe3ee3aef41e5acff0e8aee2ee |
|-----------|-----------------------------|--------------------------------------|------------------------------|
| Settings  | Metrics                     |                                      |                              |
| Applicati | on Information              |                                      | ,                            |
|           | Name: 😰                     | Zappos.com                           |                              |
|           | Description:                | Powered by Service                   |                              |
| Pri       | vacy Notice URL:            | http://www.zappos.com/privacy-policy |                              |
|           | Logo Image: 😰<br>(Optional) | Zappost                              |                              |
|           |                             | Edit                                 |                              |
| 🔉 Web S   | ettings                     |                                      |                              |
| Andro     | id Settings                 |                                      |                              |
|           | 1.2                         |                                      |                              |

After your basic application settings are saved, you can add settings for specific websites and mobile apps that will use this Login with Amazon account.

If different versions of your app have different bundle IDs, such as for one or more testing versions and a production version, each version requires its own API Key. From the **iOS Settings** of your app, click the **Add API Key** button to create additional keys for your app (one per version).

## Add iOS Settings to your Application

After your basic application settings are saved, you can add settings for specific websites and mobile apps that will use Login with Amazon.

To register an iOS App, you have to specify the Bundle identifier for the app project. Login with Amazon will use the bundle ID to generate an API key. The API key will grant your app access to the Login with Amazon authorization service. Follow these steps to add an iOS app to your account:

 From the Application screen, click iOS Settings. If you already have an iOS app registered, look for the Add API Key button in the iOS Settings section. The iOS Application Details form will appear:

| ○ iOS Settings          | ^  |
|-------------------------|----|
| iOS Application Details |    |
| Bundle ID: 😰            |    |
| Cancel                  | re |

- Enter the Label of your iOS App.
   This does not have to be the official name of your app. It simply identifies this particular iOS app among the apps and websites registered to your Login with Amazon application.
- Enter your Bundle ID. This must match the bundle identifier of your iOS project. To determine your bundle identifier, open the project in Xcode. Open the properties list for the project (<project>-Info.plist) in the Project Navigator. The Bundle identifier is one of the properties in the list.
- 4. Click Save.

If different versions of your app have different bundle IDs, such as for one or more testing versions and a production version, each version requires its own API Key. From the **iOS Settings** of your app, click the **Add API Key** button to create additional keys for your app (one per version).

## iOS Bundle ID and API Keys

The Bundle identifier is unique to every iOS app. Login with Amazon uses the Bundle ID to construct your API Key. The API Key enables the Login with Amazon authorization service to recognize your app.

#### Determine a Bundle Identifier for an iOS App

- 1. Open your app project in Xcode.
- Open the Information Property List for the project (<project>-Info.plist) in the Project Navigator.
- 3. Find Bundle identifier in the list of properties.

#### Retrieve an iOS API Key

After you have registered an iOS version and provided a Bundle ID, you can retrieve the API key from the registration page for your Login with Amazon application. You will need to place that API key into your project's property list. Until you do, the app will not be authorized to communicate with the Login with Amazon authorization service.

1. Go to <u>https://login.amazon.com</u>.

- 2. Click App Console.
- 3. In the **Apps** box, click your application.
- Find your iOS app under the iOS Settings section.
   If you have not already registered an iOS app, see <u>Add iOS Settings to an Application</u>.
- 5. Click Generate API Key Value. A popup window will display your API key. To copy the key, click Select All to select the entire key.

**Note**: The API Key Value is based, in part, on the time it is generated. Thus, subsequent API Key Value(s) you generate may differ from the original. You can use any of these API Key Values in your app as they are all valid.

6. See <u>Add Your API Key to Your App Property List</u> for instructions on adding the API key to your iOS app.

## **Create a Login with Amazon Project**

In this section, you will learn how to create a new Xcode project for Login with Amazon and configure the project.

## **Create a New Login with Amazon Project**

If you do not yet have an app project for using Login with Amazon, follow the instructions below to create one. If you have an existing app, skip to the <u>Install the Login with Amazon Library</u> section below.

- 1. Launch Xcode.
- 2. If you are presented with a **Welcome to Xcode** dialog, select **Create a New Xcode Project**. Otherwise, from the **File** menu, select **New** and **Project**.
- 3. Select the type of project you wish to create and click **Next**.
- 4. Enter a **Product Name** and a **Company Identifier**. Note your **Bundle Identifier**, and click**Next**.
- 5. Select a location in which to store your project and click **Create**.

You will now have a new project that you can use to call Login with Amazon.

## Install the Login with Amazon Library

If you have not yet downloaded the Login with Amazon SDK for iOS, see <u>Install the Login with Amazon</u> <u>SDK for iOS</u>.

A Login with Amazon project must link the **LoginWithAmazon.framework** and **Security.framework** libraries. You will also need to configure the framework search path to find the Login with Amazon headers.

- 1. If your project doesn't have a Frameworks folder, right-click the project name in the Navigator pane in Xcode, then click **New Group**.
- 2. Name the new group Frameworks.
- 3. Select the Frameworks folder and click File from the Main menu.
- 4. Select Add Files to Project.
- In the dialog, select LoginWithAmazon.framework and click Add.
   If you used the Login with Amazon 1.0 library, delete the login-with-amazon-sdk directory and

**login-with-amazon-sdk.a** from the Frameworks folder. Click **Edit** from the main menu and select **Delete**.

- Select the name of your project in the Project Navigator.
   The Project Editor will appear in the editor area of the Xcode workspace.
- 7. Click your project name under **Targets**, and select **Build Phases**. Expand **Link Binary with Libraries** and click the plus sign to add a library.
- 8. In the search box, enter Security.framework. Select Security.framework and click Add.
- 9. In the search box, enter **SafariServices.framework**. Select **SafariServices.framework** and click **Add**.

| General Capab           | ilities Reso | urce Tags         | Info        | Build Settings | Build Phases | Build Rules |
|-------------------------|--------------|-------------------|-------------|----------------|--------------|-------------|
| PROJECT                 | +            |                   |             |                |              |             |
| LoginWithAmazonSample   |              |                   |             |                |              |             |
| TARGETS                 | Target D     | ependencies (0 i  | items)      |                |              |             |
| A LoginWithAmazonSample | ► Compile    | Sources (7 item   | s)          |                |              | ×           |
|                         | 🔻 Link Bin   | ary With Librarie | s (6 items  |                |              | ×           |
|                         |              | Name              |             |                | Sta          | tus         |
|                         |              | 💼 Login           | WithAmaz    | on.framework   | Req          | uired 🗘     |
|                         |              | 💼 Safari          | Services.   | framework      | Req          | uired 🗘     |
|                         |              | Secur             | rity.framev | vork           | Req          | uired 🗘     |
|                         |              | 🔒 UIKit.          | framewor    | < .            | Req          | uired 🗘     |
|                         |              | 🔒 Found           | dation.frar | nework         | Req          | uired 🗘     |
|                         |              | <u>+</u> –        |             | Drag to reorde | r frameworks |             |
|                         | Copy B       | undle Resources   | (14 items   | )              |              | ×           |

- 10. Select **Build Settings**. Click **All** to view all settings.
- 11. Under Search Paths, ensure that the LoginWithAmazon.framework directory is in the Framework Search Paths.

For example:

| 4                       | General               | Capabilities    | Info       | <b>Build Settings</b> | Build Pha   | ases Build Rules |       |
|-------------------------|-----------------------|-----------------|------------|-----------------------|-------------|------------------|-------|
|                         | r<br>nWithAmazonSampl | e Basic All     | Combin     | ed Levels             | + Q*        |                  |       |
| TARGET                  | 5                     | ► Architectures |            |                       |             |                  |       |
| A LoginWithAmazonSample |                       |                 |            |                       |             |                  |       |
|                         |                       | Deployment      |            |                       |             |                  |       |
|                         |                       | ▶ Linking       |            |                       |             |                  |       |
|                         |                       | ▶ Packaging     |            |                       |             |                  |       |
|                         |                       | ▼ Search Paths  |            |                       |             |                  |       |
|                         |                       | Set             | ting       |                       | A LoginWith | AmazonSample     |       |
|                         |                       | ► Fra           | mework S   | earch Paths           | /Users/     | /Documents/Sam   | ple 1 |
|                         |                       | Hea             | ader Searc | h Paths               |             |                  |       |
|                         |                       | Libi            | rary Searc | h Paths               |             |                  |       |
|                         |                       | Use             | er Header  | Search Paths          |             |                  |       |

12. Before building your project, if you used the Login with Amazon 1.0 library, replace #import "AIMobileLib.h", #import "AIAuthenticationDelegate.h", and #import "AIError.h" in your source files with a single #import <LoginWithAmazon/LoginWithAmazon.h>. The LoginWithAmazon.h line includes all of the Login with Amazon headers at once.

Additionally, you can remove any references to the 1.0 library path in the **Header Search Paths** or **Library Search Paths**.

13. From the main menu, click **Product** and select **Build**. The build should complete successfully.

## Add Your API Key to Your App Property List

When you register your iOS application with Login with Amazon, you are assigned an API key. This is an identifier that the Amazon Mobile Library will use to identify your application to the Login with Amazon authorization service. The Amazon Mobile Library loads this value at runtime from the APIKey property value in your application's Information Property List.

1. With your project open, select the **Supporting Files** folder, then select the **<project>-Info.plist** file (where **<project>** is the name of your project). This should open the property list for editing:

| _ 👞 LoginWithAmazonSample                                                                                                    | Key                                     | Type       | Value                                             |
|----------------------------------------------------------------------------------------------------|-----------------------------------------|------------|---------------------------------------------------|
| 1 target, iOS SDK 7.1                                                                                                    | ▼ Information Property List             | Dictionary | (19 items)                                        |
| 🔻 🚞 LoginWithAmazonSample                                                                                                    | Localization native development r 🛊     | String     | en 🛟                                              |
| NOTICE.txt                                                                                                    | Bundle display name                     | String     | \${PRODUCT_NAME}                                  |
| LICENSE.txt                                                                                                    | Executable file                         | String     | \${EXECUTABLE_NAME}                               |
| h AMZNAppDelegate.h                                                                                                    | ▶ Icon files (iOS 5)                    | Dictionary | (1 item)                                          |
| M AMZNAppDelegate.m                                                                                                    | Bundle identifier                       | String     | amzn.\${PRODUCT_NAME:rfc1034identifier}           |
| h AMZNLoginController.h                                                                                                    | InfoDictionary version                  | String     | 6.0                                               |
| m AMZNLoginController.m                                                                                                    | Bundle name                             | String     | \${PRODUCT_NAME}                                  |
| h AMZNAuthorizeUserDelegate.h                                                                                                    | Bundle OS Type code                     | String     | APPL                                              |
| MZNAuthorizeUserDelegate.m                                                                                                    | Bundle versions string, short           | String     | 1.0                                               |
| h AMZNGetAccessTokenDelegate.h                                                                                                    | Bundle creator OS Type code             | String     | 7777                                              |
| m AMZNGetAccessTokenDelegate.m                                                                                                    | ▶ URL types \$                          | Array      | (1 item)                                          |
| h AMZNGetProfileDelegate.h                                                                                                    | Bundle version 💲                        | String     | 1.0                                               |
| M AMZNGetProfileDelegate.m                                                                                                    | Application requires iPhone envir 🛊     | Boolean    | YES                                               |
| h AMZNLogoutDelegate.h                                                                                                    | APIKey \$00                             | String     | eyJhbGciOiJSU0EtU0hBMjU2liwidmVyljoiMSJ9.eyJhcHBG |
| M AMZNLogoutDelegate.m                                                                                                    | Main storyboard file base name 👙        | String     | MainStoryboard_iPhone                             |
| MainStoryboard_iPhone.storyboard                                                                                                    | Main storyboard file base name (iPad) 🛔 | String     | MainStoryboard_iPad                               |
| MainStoryboard_iPad.storyboard                                                                                                    | ► Required device capabilities 🛔        | Array      | (1 item)                                          |
| V Supporting Files                                                                                                    | Supported interface orientations \$     | Array      | (3 items)                                         |
| <ul> <li>btnLWA_gold_209x48_pressed.png</li> <li>btnLWA_gold_209x48.png</li> <li>btnLWA_gold_94x96.png</li> <li>btnLWA_gold_68x72.png</li> <li>btnLWA_gold_157x36.png</li> <li>btnLWA_gold_157x36.png</li> <li>btnLWA_gold_314x72_pressed.png</li> <li>btnLWA_gold_314x72.png</li> <li>btnLWA_gold_314x72.png</li> <li>bcginWithAmazmple-info.plist</li> </ul> | Supported interface orientations ( \$   | Array      | (4 items)                                         |
|                                                                                                    |                                         |            |                                                   |

- 2. Make sure that none of the entries are selected. Then, from the main menu, click **Editor**, and **Add Item**. Enter **APIKey** and press **Enter**.
- 3. Double-click under the Value column to add a value. Paste your API Key as the value.

## Add a URL Scheme to Your App Property List

When the user logs in, they will be presented with an Amazon login page. In order for your app to receive confirmation of their login, you must add a URL scheme so that the web page can redirect back to your app. The URL scheme must be declared as **amzn-<bundleID>** (for example, **amzn-com.example.app**). For more information, see <u>Using URL Schemes to Communicate with Apps</u> on developer.apple.com.

1. With your project open, select the **Supporting Files** folder, then select the **<project>-Info.plist** file (where **<project>** is the name of your project). This should open the property list for editing:

| Key                                 | Type       | Value                                   |
|-------------------------------------|------------|-----------------------------------------|
| Information Property List           | Dictionary | (19 items)                              |
| Localization native development r 🛊 | String     | en 🛟                                    |
| Bundle display name                 | String     | \${PRODUCT_NAME}                        |
| Executable file                     | String     | \${EXECUTABLE_NAME}                     |
| ▶ Icon files (iOS 5)                | Dictionary | (1 item)                                |
| Bundle identifier 🛔 🛔               | String     | amzn.\${PRODUCT_NAME:rfc1034identifier} |
| InfoDictionary version              | String     | 6.0                                     |
| Bundle name 👙                       | String     | \${PRODUCT_NAME}                        |
| Bundle OS Type code                 | String     | APPL                                    |
| Bundle versions string, short 👙     | String     | 1.0                                     |
| Bundle creator OS Type code         | String     | 7777                                    |
| ▼ URL types 💲                       | Array      | (1 item)                                |
| ▼ltem 0                             | Dictionary | (2 items)                               |
| URL identifier 🔶                    | String     | amzn.LoginWithAmazonSample              |
| URL Schemes 🛟 😋 🖨                   | Array      | 💲 (1 item)                              |
| Item 0                              | String     | amzn-amzn.LoginWithAmazonSample         |
| Bundle version                      | String     | 1.0                                     |

- 2. Make sure that none of the entries are selected. Then, from the main menu, click **Editor**, and **Add Item**. Enter or select **URL types** and press **Enter**.
- 3. Expand URL types to reveal Item 0. Select Item 0 and, from the main menu, click Editor and Add Item. Enter or select URL Identifier and press Enter.
- 4. Select **Item 0** under **URL Identifier** and double-click under the **Value** column to add a value. The value is your bundle ID. You can find your bundle ID listed as **Bundle identifier** in the property list.
- 5. Select **Item 0** under **URL types** and, from the main menu, click **Editor** and **Add Item**. Enter or select **URL Schemes** and press **Enter**.
- Select Item 0 under URL Schemes and double-click under the Value column to add a value. The value is your bundle ID with amzn- prepended (for example, amzn-com.example.app). You can find your bundle ID listed as Bundle identifier in the property list.

# Add Login with Amazon Buttons to your App

Login with Amazon provides several standard buttons you can use to prompt users to log in from your app. This section gives steps for downloading an official Login with Amazon image and pairing it with an iOS UIButton.

- Add a standard UIButton to your app.
   For tutorials and information on how to add a button to an app, see <u>Creating and Configuring</u> <u>View Objects</u> and <u>Start Developing iOS Apps Today</u> on developer.apple.com.
- 2. Add the **Touch Up Inside** event for the button to a method named onLoginButtonClicked. Leave the implementation blank for now. The <u>Creating and</u> <u>Configuring View Objects</u> and <u>Start Developing iOS Apps Today</u> documents on

developer.apple.com include steps on adding a button event.

3. Choose a button image.

Consult our Login with Amazon <u>Style Guidelines</u> for a list of buttons that you can use in your app. Download a copy of the **LWA\_for\_iOS.zip** file. Find your preferred button in both the 1x and  $2 \times$  directories and extract them from the zip. Extract the **\_Pressed** version of your button if you want to show the button in a Selected state.

- 4. Add the images to your project.
  - a. In Xcode, with your project loaded, click File from the main menu and select Add Files to "project".
  - b. In the dialog, select the button image file(s) that you downloaded and click Add.
  - c. The buttons should now be in the project under your project directory. Move them to the **Supporting Files** folder.
- 5. Add the image to your button.

To enable the image for your button, you can modify the button attribute or use the setImage:forState method on the UIButton object. Follow these steps to modify the image attribute for your button:

- a. Open the storyboard for your app.
- b. Select the button in your storyboard by clicking it or selecting it from the **View Controller Scene** tree.
- c. In the **Utilities** window, open the **Attributes Inspector**.

| Button       |                     |      |
|--------------|---------------------|------|
| Туре         | System              | ÷    |
| State Config | Default             | ¢    |
| Title        | Plain               | ŧ    |
|              | Default Title       |      |
| Font         | System 15.0         | T.   |
| Text Color   | Default             | ¢    |
| Shadow Color | White Color         | \$   |
| Image        | btnLWA_gold_157x36. | pn 🔻 |
| Background   | btnLWA_gold_157x36. | pn 🔻 |

- d. At the top of the Attribute Inspector, set the Type of button to System.
- e. In the second group of settings, select **Default** for **State Config**.
- f. In the second group of settings, drop down the **Image** setting.
- g. Select the Login with Amazon button graphic you added to the project. Do not select the 2x version: it will be loaded automatically on high density display (Retina) devices.
- h. Set the same image for the **Background** setting.
- i. If you want to specify a pressed version of the button, select **Selected** for **State Config**, and set the **Image** to the **\_Pressed** version of your button.
- j. On the storyboard, adjust the size of your button to accommodate the image, if necessary.

## Use the SDK for iOS APIs

In this section, you will add code to your project to sign in a user with Login with Amazon.

## **Connect the AppDelegate**

Implement application:openURL:options: in the class in your project that handles the UIApplicationDelegate protocol. By default, this will be the AppDelegate class. When a user successfully logs into your app using Login with Amazon, they will be redirected from the Amazon login screen back to your app based on the <u>URL Scheme</u> you added to your App Property List earlier. In order to handle this redirect, you must implement the application:openURL:options: method, which returns YES if the URL is successfully handled.

The Login with Amazon SDK for iOS provides a library function,

handleOpenURL: sourceApplication: which handles any redirect URL sent from Amazon pages. It returns YES if the URL is successfully handled by the SDK. Call this method within the application:openURL:options: method.

To invoke this method, you will need to import <LoginWithAmazon/LoginWithAmazon.h>.

```
import <LoginWithAmazon/LoginWithAmazon.h>
@implementation AppDelegate
- (BOOL)application:(UIApplication *)application openURL:(NSURL *)
url options:(NSDictionary<UIApplicationOpenURLOptionsKey,id> *)options {
    return [AMZNAuthorizationManager handleOpenURL:url
    sourceApplication:options[UIApplicationOpenURLOptionsSourceApplicationKey]];
  }
@end
```

## Handle the Login Button and Get Profile Data

This section explains how to call the authorize:withHandler: API to login a user. This includes creating an onLoginButtonClicked: listener for your Login with Amazon button.

- 1. Add Login with Amazon to your iOS project. See Install the Login with Amazon Library.
- Import the Login with Amazon API to your source file.
   To import the Login with Amazon API, add the following #import statements to your source file:

#import <LoginWithAmazon/LoginWithAmazon.h>

3. Call authorize:withHandler: in onLoginButtonClicked. If you followed the steps in <u>Add a Login with Amazon Button to Your App</u>, you should have an onLoginButtonClicked: method linked to a Login with Amazon button. In that method, call authorize:withHandler: to prompt the user to login and authorize your application. This method will enable the user to sign in and consent to the requested information in one of the following ways:

- 1. Switches to web view in a secure context (if the Amazon Shopping app is installed to the device)
- 2. Switches to Safari View Controller (on iOS 9 and later)
- 3. Switches to the system browser (on iOS 8 and earlier)

The secure context for the first option is available when the Amazon Shopping app is installed to the device. If the user is already signed in to the Amazon Shopping app, this API will skip the sign in page, leading to a **Single Sign-On (SSO)** experience. See <u>Customer Experience in iOS apps</u> to learn more.

The first parameter to authorize:withHandler: is an AMZNAuthorizeRequest object that indicates what **scope** your application is requesting authorization for. A scope encompasses the user data you are requesting from Login with Amazon. The first time a user logs in to your app, they will be presented with a list of the data you are requesting and asked for approval.

Login with Amazon currently supports the following scopes:

| Scope name      | Description                                                                  |
|-----------------|------------------------------------------------------------------------------|
| profile         | Gives access to the user's name, email address, and Amazon account ID.       |
| profile:user_id | Gives access to the user's Amazon account ID only.                           |
| postal_code     | Gives access to the user's zip/postal code on file for their Amazon account. |

Use the methods defined in AMZNProfileScope to get a scope object and add it to your AMZNAuthorizeRequest object. See the sample code below for details.

The second parameter to authorize:withHandler: is AMZNAuthorizationRequestHandler, described in the next step.

#### 4. Create an AMZNAuthorizationRequestHandler block object. AMZNAuthorizationRequestHandler processes the result of the authorize:withHandler: call. To learn more about objective-c blocks, see Working with Blocks on developer.apple.com.

The first parameter of AMZNAuthorizationRequestHandler is an AMZNAuthorizeResult object. After a user is authorized successfully, AMZNAuthorizeResult will contain an access token which can be used to access a user's profile data, and an AMZNUser object, which contains the user's profile data.

The second parameter of AMZNAuthorizationRequestHandler is a Boolean called userDidcancel. This parameter will be set to true if the user:

- 1. Closes the Safari View Controller during login and authorization (on iOS 9 and later)
- 2. Closes the web view in the Amazon Shopping app
- 3. Cancels the login or rejects authorization

The third parameter of AMZNAuthorizationRequestHandler is an NSError object which

contains error details if the login and authorization fails due to the SDK or authorization server.

```
- (IBAction)onLogInButtonClicked: (id) sender {
 // Build an authorize request.
 AMZNAuthorizeRequest *request = [[AMZNAuthorizeRequest alloc] init];
   request.scopes = [NSArray arrayWithObjects:
  // [AMZNProfileScope userID],
   [AMZNProfileScope profile],
   [AMZNProfileScope postalCode]];
 // Make an Authorize call to the Login with Amazon SDK.
 [[AMZNAuthorizationManager sharedManager] authorize:request
 withHandler: ^ (AMZNAuthorizeResult *result, BOOL
 userDidCancel, NSError *error) {
     if (error) {
         // Handle errors from the SDK or authorization server.
     } else if (userDidCancel) {
         // Handle errors caused when user cancels login.
     } else {
         // Authentication was successful.
         // Obtain the access token and user profile data.
         NSString *accessToken = result.token;
         AMZNUser *user = result.user;
         NSString *userID = user.userID;
    }
 }];
}
```

## **Fetch User Profile Data**

As long as a user is logged in and authorized to your app, you can fetch their user profile data at any time. This section explains how to use the fetch: method of the AMZNUser class to retrieve the most up-todate user profile data for users who are currently authorized. The profile data you can retrieve is based on the scope indicated in the authorize call.

1. Call AMZNUser fetch:.

This method will fetch profile data via an AMZNUserFetchRequestHandler block object. The first parameter to AMZNUserRequestHandler is an AMZNUser object. The AMZNUser object can include a userID, name, email, and postalCode, depending on the requested scope.

```
[AMZNUser fetch:^(AMZNUser *user, NSError *error) {
    if (error) {
        // Error from the SDK, or no user has authorized to the app.
    } else if (user) {
        NSString *userID = user.userID;
        //NSString *name = user.name;
        //NSString *email = user.email;
        //NSString *postalCode = user.postalCode;
    }
}];
```

### **Check for User Login at Startup**

If a user logs into your app, closes the app, and restarts the app later, the app is still authorized to retrieve data. The user is not logged out automatically. At startup, you can show the user as logged in if your app is still authorized. This section explains how to use authorize:withHandler: to see if the app is still authorized.

- 1. Create an AMZNAuthorizeRequest object and specify scopes that indicate the user data your application is requesting authorization for. For more information on scopes, see <u>Handle the</u> Login Button and Get Profile Data.
- 2. Set AMZNAuthorizeRequest.interactiveStrategy to AMZNInteractiveStrategyNever. AMZNAuthorizeRequest supports multiple strategies for prompting user login:
  - AMZNInteractiveStrategyAuto (default): The SDK looks for a locally stored authorization grant from previous authorize:withHandler: responses. If one is available, valid, and contains all requested scopes, the SDK will return a successful response via AMZNAuthorizationRequestHandler, and will not prompt the user to login. Otherwise, the user will be prompted to login.
  - AMZNInteractiveStrategyAlways: The SDK will always prompt the user to login regardless of whether they have previously been authorized to use the app. When the user is prompted, the SDK will remove all locally cached authorization grants for the app.
  - AMZNInteractiveStrategyNever: The SDK looks for a locally stored authorization grant from previous authorize:withHandler responses. If one is available, valid, and contains all requested scopes, the SDK will return an AMZNAuthorizeResult object that contains an access token and user profile data. Otherwise, it will return an NSError object via AMZNAuthorizationRequestHandler.

```
// Build an authorize request.
  AMZNAuthorizeRequest *request = [[AMZNAuthorizeRequest alloc] init];
  request.scopes = [NSArray arrayWithObjects:
  // [AMZNProfileScope userID],
  [AMZNProfileScope profile],
  [AMZNProfileScope postalCode]];
   request.interactiveStrategy = AMZNInteractiveStrategyNever;
   [[AMZNAuthorizationManager sharedManager] authorize:request
   withHandler: ^ (AMZNAuthorizeResult *result, BOOL
   userDidCancel, NSError *error) {
      if (error) {
         // Error from the SDK, indicating the user was not previously
authorized to your app for the requested scopes.
      } else {
         // The user was previously authorized to your app.
          // Obtain the access token and user profile data.
          NSString *accessToken = result.token;
         AMZNUser *user = result.user;
         NSString *userID = user.userID;
        }
      }];
```

## **Clear Authorization Data and Log Out a User**

This section explains how to use the signOut method to clear the user's authorization data from both the AIMobileLib local data store, and the authorization server. The user will have to login again in order for the app to retrieve profile data. Use this method to log out a user, or to troubleshoot login problems in the app.

1. Implement a logout mechanism.

When a user has successfully logged in, you should provide a logout mechanism so they can clear their profile data and previously authorized scopes. Your mechanism might be a hyperlink, button, or a menu item.

2. Call signOut:.

Call signOut: in your logout handler to remove a user's authorization data (access tokens, profile) from the local store, and their authentication state from the server. The input parameter to signOut is an AMZNAuthorizationRequestHandler block object. The block should detect and handle NSError objects, which are returned when signOut: fails.

```
[[AMZNAuthorizationManager sharedManager] signOut:^(NSError * _Nullable
error) {
    if (!error) {
        // error from the SDK or Login with Amazon authorization server.
    }
}];
```

## **Test your Integration**

Launch your app in an iOS device or simulator and confirm you can log in with your Amazon.com credentials.

Note: When testing on iOS10 simulators, you may see the error message APIKey for the Application is invalid for an authorizeUserForScopes request, or Unknown Error Code for a clearAuthorizationState request. This is a known bug with Apple which occurs when the SDK tries to access the keychain. Until Apple resolves the bug, you can work around it by enabling Keychain Sharing for your app under the Capabilities tab of your app's target. This bug only impacts simulators. You can test on actual iOS10 devices without using any workaround.